# Configuration de la gestion de la bande passante sur les routeurs VPN RV320 et RV325

## Objectif

La bande passante est la quantité de données qui peut être transférée sur un réseau à un moment donné. La gamme de routeurs VPN RV32x utilise efficacement la bande passante grâce à la gestion de la bande passante. La gestion de la bande passante est une fonctionnalité de qualité de service (QoS) qui donne la priorité aux services réseau par des contrôles de débit ou des niveaux de hiérarchisation.

Cet article explique à l'utilisateur comment gérer la bande passante sur les routeurs VPN RV32x.

## Périphériques pertinents

Routeur VPN double WAN · RV320 Routeur VPN double WAN Gigabit · RV325

## Version du logiciel

•v 1.1.0.09

### Gestion de la bande passante

Étape 1. Connectez-vous à l'utilitaire de configuration Web et choisissez **System Management > Bandwidth Management**. La page *Bandwidth Management* s'ouvre :

| Max Bandwi                                  | dth Provided by ISP                                            |                  |       |           |                 |                                      |                  |
|---------------------------------------------|----------------------------------------------------------------|------------------|-------|-----------|-----------------|--------------------------------------|------------------|
| nterface                                    | Upstream (kb/s)                                                | Downstream (     | (b/s) |           |                 |                                      |                  |
| VAN1                                        | 20000                                                          | 152000           |       |           |                 |                                      |                  |
| VAN2                                        | 20000                                                          | 152000           |       |           |                 |                                      |                  |
| JSB1                                        | 256                                                            | 2048             |       |           |                 |                                      |                  |
|                                             |                                                                |                  |       |           |                 |                                      |                  |
| JSB2<br>ndwidth Ma                          | 256<br>anagement Type                                          | 2048             |       |           |                 |                                      |                  |
| JSB2<br>andwidth Ma<br>pe :                 | 256<br>anagement Type<br>© Rate Control                        | 2048<br>Priority |       |           |                 |                                      |                  |
| JSB2<br>Indwidth Ma<br>pe :<br>Late Control | 256<br>anagement Type<br>© Rate Control (<br>Table             | 2048<br>Priority |       |           |                 | tems 1-1 of 1 5 🗸                    | , per pi         |
| ndwidth Ma<br>pe :<br>tate Control          | 256<br>anagement Type<br>© Rate Control<br>Table<br>xe Service | 2048<br>Priority | IP    | Direction | Min. Rate(kb/s) | tems 1-1 of 1 5<br>Max. Rate(kb/s)   | , per p<br>Statu |
| SB2<br>ndwidth Ma<br>be :<br>ate Control    | 256<br>anagement Type<br>Rate Control<br>Table<br>xe Service   | 2048<br>Priority | IP    | Direction | Min. Rate(kb/s) | tems 1-1 of 1 5 –<br>Max. Rate(kb/s) | , per p<br>Statu |

Étape 2. Entrez les valeurs dans les champs suivants qui correspondent à l'interface souhaitée.

•en amont : vitesse de chargement maximale fournie par votre FAI en kilobits par seconde.

·en aval : vitesse de téléchargement maximale fournie par votre FAI en kilobits par seconde.

#### Gestion de la bande passante par contrôle de débit

La gestion de la bande passante est une fonctionnalité qui gère l'utilisation de la bande passante d'un service. Tout trafic répondant aux critères de gestion de la bande passante est soumis au contrôle de débit configuré dans la gestion de la bande passante.

| Bandwidth Management Ty | ype                    |                              |              |                 |                 |          |
|-------------------------|------------------------|------------------------------|--------------|-----------------|-----------------|----------|
| Type :      Rate C      | Control 🔘 Priority     |                              |              |                 |                 |          |
| Rate Control Table      |                        |                              |              | ltem            | is 0-0 of 0 🍯 🚽 | per page |
| Interface               | Service                | IP                           | Direction    | Min. Rate(kb/s) | Max. Rate(kb/s) | Status   |
| WAN1 WAN2               | TFTP [UDP/69~69]       | 192.168.1.1 to 192.168.1.254 | Downstream 👻 | 500             | 500             | 7        |
| Add Edit Del            | ete Service Management |                              |              | <b>X</b>        | Page 1 🚽 of     | 1        |

Étape 1. Cliquez sur la case d'option Rate Control dans le champ Type.

Étape 2 Cliquez sur Ajouter pour ajouter la gestion de la bande passante.

Étape 3. Cochez les cases correspondant aux interfaces auxquelles la gestion de la bande passante s'applique dans le champ Interfaces.

Étape 4. Dans la liste déroulante Service, sélectionnez le service qui s'applique à la gestion de la bande passante.

**Note:** Cliquez sur **Gestion des services** pour ajouter ou modifier un service. <u>La gestion des</u> <u>services</u> est traitée plus loin dans l'article.

Étape 5. Saisissez la plage d'adresses IP qui s'applique à la gestion de la bande passante dans le champ IP.

Étape 6. Dans la liste déroulante Direction, sélectionnez la direction du trafic qui s'applique à la gestion de la bande passante. Le trafic en amont s'applique au trafic sortant tandis que le trafic en aval s'applique au trafic entrant.

Étape 7. Saisissez les taux suivants qui s'appliquent à la gestion de la bande passante.

•Minute. Rate : bande passante minimale garantie autorisée pour le service en kilobits par seconde.

•Maximum. Rate : bande passante maximale garantie autorisée pour le service en kilobits par seconde.

Étape 8. Cochez la case du champ Status pour activer la gestion de la bande passante.

Étape 9. Click Save. La gestion de la bande passante est configurée.

| Bandwidth Management 1<br>Type :   Rate C | Type<br>ontrol O Priority |                           |            |                 |                 |                              |
|-------------------------------------------|---------------------------|---------------------------|------------|-----------------|-----------------|------------------------------|
| Rate Control Table                        |                           |                           |            | I               | tems 1-1 of 1 5 | <ul> <li>per page</li> </ul> |
| Interface                                 | Service                   | IP                        | Direction  | Min. Rate(kb/s) | Max. Rate(kb/s) | Status                       |
| WAN1                                      | TFTP[UDP/69~69]           | 192.168.1.1~192.168.1.254 | Downstream | 500             | 500             | Enabled                      |
| Add Edit Dele                             | te Service Management     |                           |            |                 | < Page 1 👻      | of 1 🕨 💌                     |
| Save Cancel                               | View                      |                           |            |                 |                 |                              |

**Note:** Cliquez sur **Afficher** pour afficher un tableau de toutes les opérations de gestion de bande passante configurées par contrôle de débit.

| Interface | Service          | IP Address                     | Direction  | Min. Rate<br>(kb/s) | Max. Rate<br>(kb/s) | Enable  |
|-----------|------------------|--------------------------------|------------|---------------------|---------------------|---------|
| WAN1      | TFTP [UDP/69~69] | 192.168.1.1 ~<br>192.168.1.254 | Downstream | 500                 | 500                 | Enabled |

#### Gestion de la bande passante par priorité

La gestion de la bande passante est une fonctionnalité qui gère l'utilisation de la bande passante d'un service. Pour la gestion prioritaire de la bande passante, l'utilisation de la bande passante est déterminée par le niveau de priorité d'un service.

| Bandwidth Management Type<br>Type : O Rate Contro | ol 🖲 Priority                    |              |             |                   |
|---------------------------------------------------|----------------------------------|--------------|-------------|-------------------|
| Priority Table                                    |                                  |              | Items 0-0 c | of 0 5 🚽 per page |
| Interface                                         | Service                          | Direction    | Priority    | Status            |
| WAN1 WAN2<br>USB1 USB2                            | HTTP Secondary [TCP/8080~8080] - | Downstream 🗸 | High 🚽      |                   |
| Add Edit Delete                                   | Service Management               |              | 🔀 < Page    | 1 🗸 of 1 🕨 💌      |

Étape 1. Cliquez sur la case d'option **Priorité** dans le champ Type.

Étape 2. Cliquez sur Ajouter pour ajouter la gestion de la bande passante.

Étape 3. Cochez les cases correspondant aux interfaces auxquelles la gestion de la bande passante s'applique dans le champ Interfaces.

Étape 4. Dans la liste déroulante Service, sélectionnez le service qui s'applique à la gestion de la bande passante.

**Note:** Cliquez sur **Gestion des services** pour ajouter ou modifier un service. <u>La gestion des</u> <u>services</u> est traitée plus loin dans l'article.

Étape 5. Dans la liste déroulante Direction, sélectionnez la direction du trafic qui s'applique à la gestion de la bande passante. Le trafic en amont s'applique au trafic sortant tandis que le trafic en aval s'applique au trafic entrant.

Étape 6. Dans la liste déroulante Priorité, sélectionnez un niveau de priorité pour le service, Élevé ou Faible. Plus de bande passante est fournie aux services ayant une priorité plus élevée. Les services qui n'ont pas été appliqués à la gestion de la bande passante par priorité ont un niveau de priorité par défaut moyen. Étape 7. Cochez la case du champ d'état pour activer la gestion de la bande passante.

Étape 8. Click Save. La gestion de la bande passante est configurée.

| Priority Table |                               |            | Items 1- | 1 of 1 5 🚽 per page |
|----------------|-------------------------------|------------|----------|---------------------|
| Interface      | Service                       | Direction  | Priority | Status              |
| WAN1,WAN2      | HTTP Secondary[TCP/8080~8080] | Downstream | High     | Enabled             |
| Add Edit Dele  | te Service Management         |            | Pa       | ge 1 🚽 of1 💽 💽      |

**Note:** Cliquez sur **Afficher** pour afficher un tableau de toutes les opérations de gestion de bande passante configurées par priorité.

| Priority  |                                |            |          |         |
|-----------|--------------------------------|------------|----------|---------|
| Interface | Service                        | Direction  | Priority | Enabled |
| WAN1      | HTTP Secondary [TCP/8080~8080] | Downstream | High     | Enabled |
| WAN2      | HTTP Secondary [TCP/8080~8080] | Downstream | High     | Enabled |

#### Modifier la gestion de la bande passante

| Bandwidth Management Type |                               |           |           |                   |
|---------------------------|-------------------------------|-----------|-----------|-------------------|
| Type : O Rate Contro      | ol 💿 Priority                 |           |           |                   |
| Priority Table            |                               |           | Items 1-1 | of 1 5 🚽 per page |
| Interface                 | Service                       | Direction | Priority  | Status            |
| WAN1,WAN2                 | HTTP Secondary[TCP/8080~8080] |           |           | Enabled           |
| Add Edit Delete           | Service Management            |           | 🖂 🚽 Page  | e 1 🗸 of 1 🕨 💌    |

Étape 1. Cochez la case de la gestion de la bande passante à modifier.

Étape 2. Cliquez sur **Modifier** dans la table de contrôle de débit ou de priorité pour modifier la gestion de la bande passante.

| Bandwidth Management Type |                                  |              |                |              |
|---------------------------|----------------------------------|--------------|----------------|--------------|
| Type : 💿 Rate Contr       | ol                               |              |                |              |
| Priority Table            |                                  |              | Items 1-1 of 1 | 5 🚽 per page |
| Interface                 | Service                          | Direction    | Priority       | Status       |
| WWAN1 WWAN2               | HTTP Secondary [TCP/8080~8080] 👻 | Downstream 👻 | High 🗸         |              |
| Add Edit Delete           | Service Management               |              | 📕 🖪 Page 🧉     | 1 🖵 of 1 🕨 💌 |

Étape 3. Modifiez les champs souhaités.

Étape 4. Click **Save**. La configuration de gestion de la bande passante est mise à jour.

#### Supprimer la gestion de la bande passante

| Bandy  | width Management Ty | rpe                  |                           |           |                 |                 |              |
|--------|---------------------|----------------------|---------------------------|-----------|-----------------|-----------------|--------------|
| Type : | Rate Co             | ntrol 🔘 Priority     |                           |           |                 |                 |              |
| Rate   | Control Table       |                      |                           |           |                 | Items 1-1 of 1  | 5 👻 per page |
|        | Interface           | Service              | IP                        | Direction | Min. Rate(kb/s) | Max. Rate(kb/s) | Status       |
| 7      | WAN1                | TFTP[UDP/69~69]      | 192.168.1.1~192.168.1.254 |           |                 |                 | Enabled      |
| Ad     | d Edit Delete       | e Service Management |                           |           |                 | 🖌 < Page 1      | 🗕 of 1 🕨 💌   |

Étape 1. Cochez la case de la gestion de la bande passante à supprimer.

Étape 2. Cliquez sur **Supprimer** dans la table de contrôle de débit ou de priorité pour supprimer la gestion de la bande passante.

Étape 3. Click Save. Les configurations de gestion de la bande passante sont supprimées.

#### Ajouter un nom de service

Étape 1. Cliquez sur Gestion des services. La fenêtre Gestion des services s'affiche.

|   | Service Name   | Protocol | Port Range          |  |
|---|----------------|----------|---------------------|--|
|   | All Traffic    | TCP&UDP  | 1~65535             |  |
|   | DNS            | UDP      | 53~53               |  |
|   | FTP            | TCP      | 21~21               |  |
|   | НТТР           | TCP      | 80~80               |  |
|   | HTTP Secondary | TCP      | 8080~8080           |  |
|   | Service 1      | UDP 🚽    | 27000 ~27015        |  |
| A | dd Edit Delet  | e        | 🙀 🛃 Page 1 🚽 of 4 🕟 |  |
|   |                |          |                     |  |

Étape 2. Cliquez sur Ajouter pour ajouter un nouveau service.

Étape 3. Entrez un nom pour le service dans le champ Nom du service.

Étape 4. Dans la liste déroulante protocol, sélectionnez le protocole utilisé par le service.

·TCP : le service transfère les paquets TCP (Transmission Control Protocol).

·UDP : le service transfère les paquets UDP (User Datagram Protocol).

·IPv6 : le service transfère tout le trafic IPv6.

Étape 5. Si le protocole est TCP ou UDP, saisissez la plage de ports réservée au service dans le champ Port Range.

Étape 6. Click Save. Le service est enregistré dans la table de gestion des services.

#### Modifier le nom du service

Étape 1. Cliquez sur Gestion des services. La fenêtre Gestion des services s'affiche.

|    | Service Name  | Protocol | Port Range            |
|----|---------------|----------|-----------------------|
| 7  | Service 1     | UDP      | 27000~27015           |
| Ad | d Edit Delete | •        | 🙀 🛃 Page 5 🗸 of 5 🕨 🌢 |

Étape 2. Cochez la case du service à modifier.

Étape 3. Cliquez sur Modifier pour modifier le service.

| Service Name | Protocol | Port Range    |
|--------------|----------|---------------|
| Service 1    | TCP 👻    | 6000 - 6012   |
|              |          | Page 5 - of 5 |

Étape 4. Modifiez le nom du service dans le champ Nom du service.

Étape 5. Dans la liste déroulante protocol, sélectionnez le protocole utilisé par le service.

·TCP : le service transfère les paquets TCP (Transmission Control Protocol).

·UDP : le service transfère les paquets UDP (User Datagram Protocol).

·IPv6 : le service transfère tout le trafic IPv6.

Étape 6. Si le protocole est TCP ou UDP, saisissez la plage de ports réservée au service dans le champ Port Range.

Étape 7. Click **Save**. Une fenêtre d'avertissement s'affiche. Toute configuration associée au service modifié sera automatiquement mise à jour.

| A        | Features, inluding forwarding, bandwidth<br>management, access rule, and protocol binding, |
|----------|--------------------------------------------------------------------------------------------|
| <u>e</u> | using the identified service will be modified or                                           |
|          | press 'No' to do nothing.                                                                  |
|          |                                                                                            |

Étape 8. Cliquez sur Yes. La configuration du service est mise à jour.

#### Supprimer le nom du service

Étape 1. Cliquez sur Gestion des services. La fenêtre Gestion des services s'affiche.

|           | 110100001            | Port Range      |                                                      |
|-----------|----------------------|-----------------|------------------------------------------------------|
| Service 1 | тср                  | 6000~6012       |                                                      |
| Edit De   | lete                 | 🛃 🔺 Page 5 🚽 of | 5 🕨 🕨                                                |
|           | Service 1<br>Edit De | Service 1 TCP   | Service 1 TCP 6000~6012<br>Edit Delete A Page 5 - of |

Étape 2. Cochez la case du service à supprimer.

Étape 3. Cliquez sur **Supprimer** pour supprimer le service.

Étape 4. Click **Save**. Une fenêtre d'avertissement s'affiche. Toute configuration associée au service supprimé sera automatiquement supprimée.

|   | ×                                                                                                    |
|---|----------------------------------------------------------------------------------------------------|
| A | Features, inluding forwarding, bandwidth<br>management, access rule, and protocol binding,<br>using the identified service will be modified or<br>deleted automatically. Press 'Yes' to go Save, or<br>press 'No' to do nothing. |
|   | Yes No                                                                                                    |

Étape 5. Cliquez sur Yes. Le service est supprimé.